# 彰化銀行線上開立數位帳戶 客戶端自然人憑證/晶片金融卡元件 安裝手冊

| Version    |  |
|------------|--|
| 1.0.17.315 |  |
| Project ID |  |
| JS160062   |  |

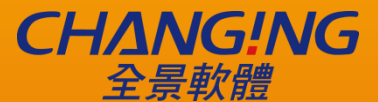

**新竹總公司 <u>www.changingtec.com</u>** 新竹 300 科學工業園區園區二路 48 號 2F TEL:(03)5630688 | FAX<sup>®</sup>03)5630618 Copyright<sup>®</sup> 2016 by ChangingTec Inc. 本文件著作權屬全景軟體股份有限公司所有, 未經本公司許可不淮引用或翻印。

This work is copyright. Other than as permitted by law, no part of this document may be reproduced, stored in a retrieval system or transmitted in any form or by any process without prior written permission.

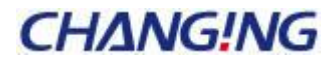

# 目錄

| - 、 | 安控元  | 件介紹       | 1 |
|-----|------|-----------|---|
|     | (-)、 | 元件最低支援環境  | 1 |
|     | (二)、 | 元件安裝及使用方式 | 2 |

## 一、彰化銀行線上開立數位帳戶客戶端安控元件介紹

## (一)、元件最低支援環境

彰化銀行線上開立數位帳戶系統客戶端自然人憑證/晶片金融卡元件使用 HTML5 xmlhttprequest 技術,任何能夠支援 HTML5 xmlhttprequest 的瀏覽器皆可正常使用 本系統元件,以下為客戶端作業系統與瀏覽器之最低版本支援列表:

- Windows XP SP3:
  - o Chrome 31(含)以上
  - o FireFox 12(含)以上
- Windows 7 or later:
  - IE 10(含)以上
  - o Chrome 31(含)以上
  - o FireFox 12(含)以上
  - o Opera 18(含)以上
  - 。 Edge12(含)以上
- Apple MAC 10.10 or later:
  - o Safari 8(含)以上
  - o Chrome 31(含)以上
  - o FireFox 12(含)以上

\*HTML5 xmlhttprequest 支援列表:http://caniuse.com/#feat=xhr2

\*客戶端自然人憑證/晶片金融卡元件已將 TLS1.0 視為不合法,瀏覽器請使用 TLS1.1(含)

以上之連線方式。

(二)、元件安裝及使用方式

# CHANG!NG

1、安裝說明

#### (1)、Windows 環境元件安裝說明

安裝 Windows 版元件前,請確認以下注意事項:

- 1. 您的作業系統登入帳號已具備系統管理員權限。
- 2. 請先關閉所有使用中的瀏覽器(包含 IE/Edge/Chrome/Firefox),以免元件安裝 程式執行不完全。

3.安裝前建議先暫時關閉防毒防駭軟體,避免影響安裝過程系統設定作業。
 (以下畫面以防毒軟體 360 安全衛士為例,請先暫時關閉防護再進行元件安裝。)

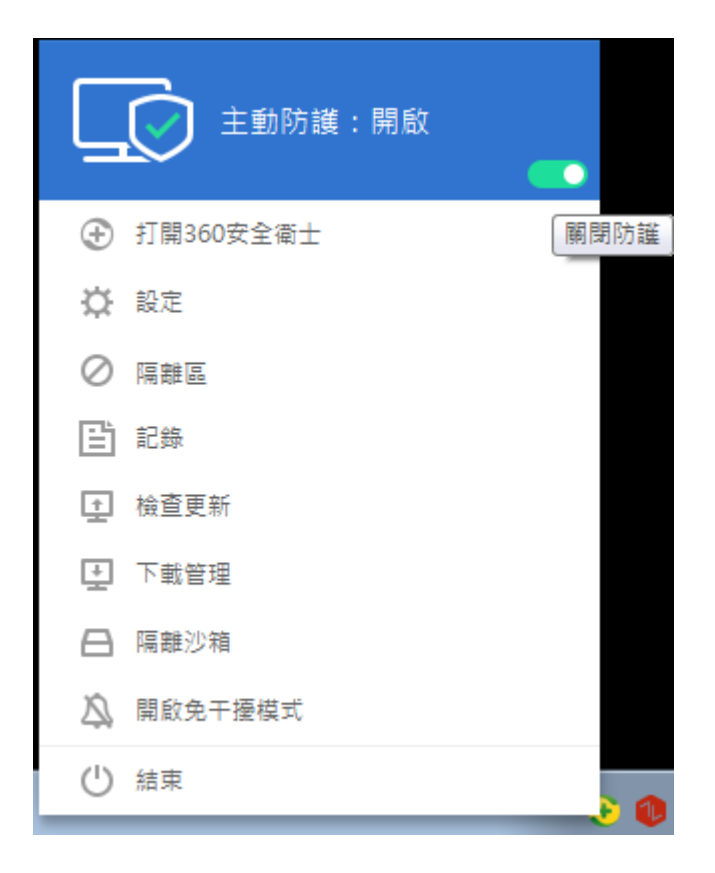

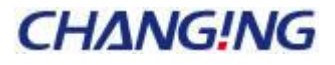

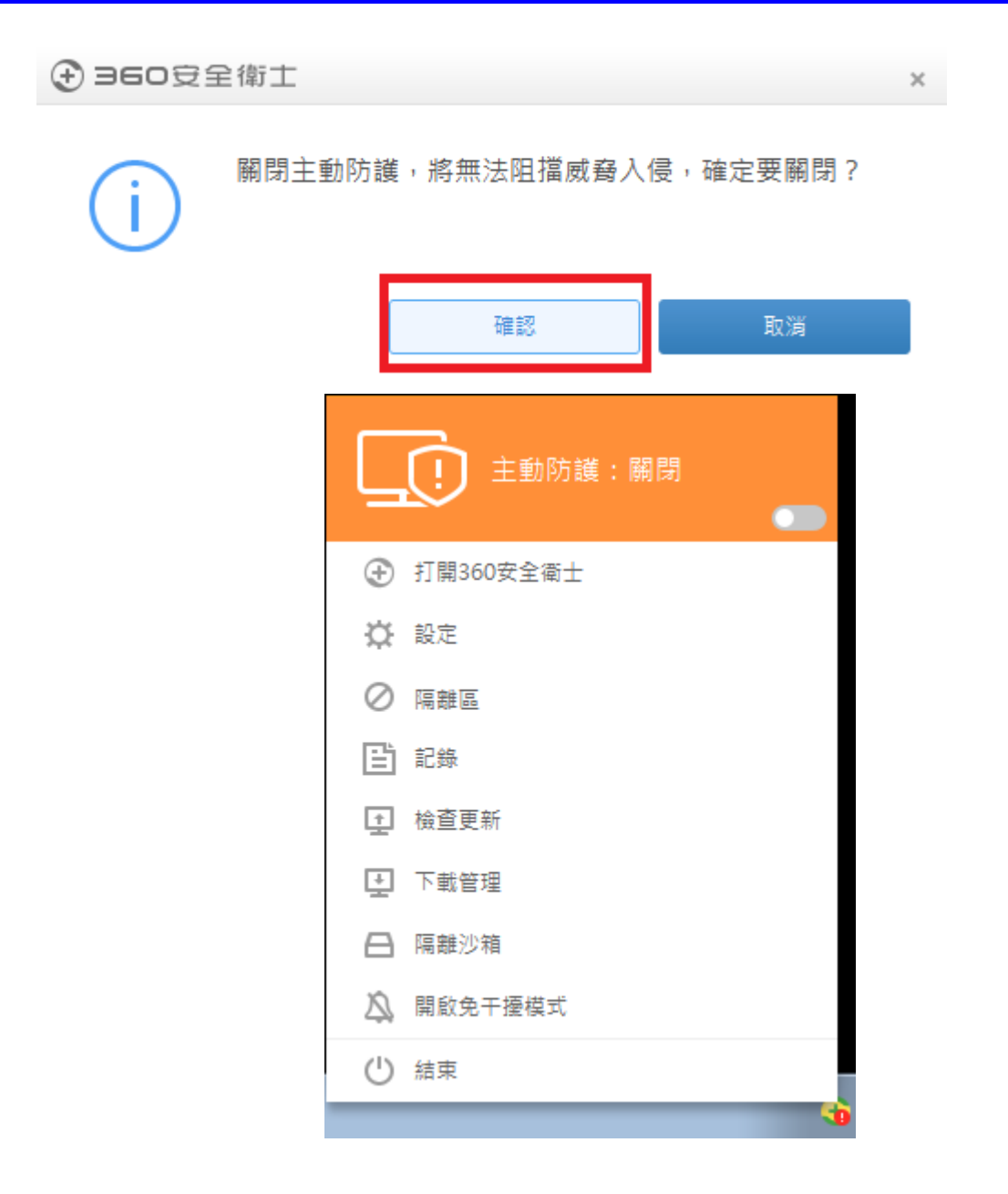

確認上述事項無誤後,請雙擊「CHB Bank Security\_1.0.17.0221.exe」,元件安裝檔 將會啟動元件安裝程序。

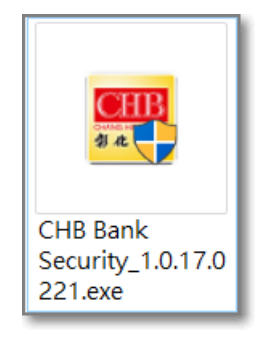

安裝過程可能會看到作業系統 UAC 跳出授權提示,此提示視窗為正常現象,請點選是(Y)繼續完成安裝。

4之17

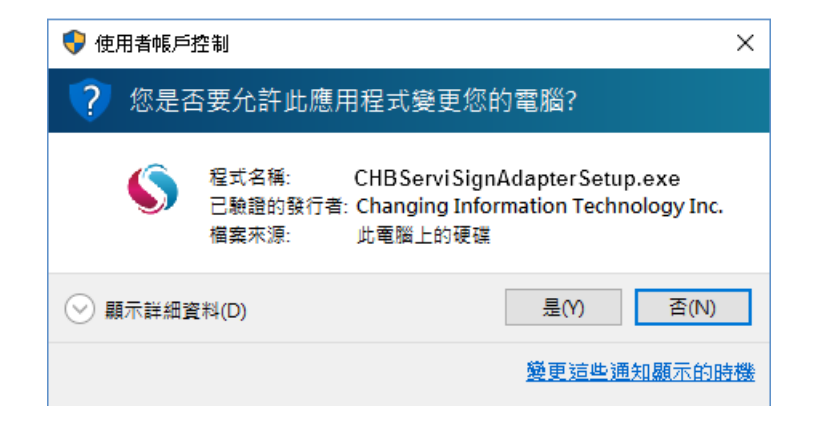

元件安裝中,約需2~3分鐘,請耐心等待。

| CHB Bank Security 安裝                                                                                                    | $\times$   |
|----------------------------------------------------------------------------------------------------|------------|
| <b>正在安裝</b><br>CHB Bank Security 正在安裝,諸等候。                                                                                                    | HB<br>4.19 |
| Wait preversion CHB Bank Security_Uninstall finish                                                                                                    |            |
| Preversion \CHB Bank Security_Uninstall.exe exists execute it!<br>執行: C:\Program Files (x86)\CHANG_HWA_BANK\BANK\CHB Bank Security_Unin<br>Wait preversion CHB Bank Security_Uninstall finish<br>Wait preversion CHB Bank Security_Uninstall finish<br>Wait preversion CHB Bank Security_Uninstall finish<br>Wait preversion CHB Bank Security_Uninstall finish<br>Wait preversion CHB Bank Security_Uninstall finish<br>Wait preversion CHB Bank Security_Uninstall finish<br>Wait preversion CHB Bank Security_Uninstall finish<br>Wait preversion CHB Bank Security_Uninstall finish<br>Wait preversion CHB Bank Security_Uninstall finish<br>Wait preversion CHB Bank Security_Uninstall finish<br>Wait preversion CHB Bank Security_Uninstall finish<br>Wait preversion CHB Bank Security_Uninstall finish |            |
| 關閉(L) 取消(C)                                                                                                    | )          |

元件已安裝完成:

| 🔚 CHB Bank Security 安装 - 🗌 🛛 🗡                                                                                                    |
|----------------------------------------------------------------------------------------------------|
| <b>安装完成</b><br>安装程式已成功地執行完成。                                                                                                    |
| 已完成                                                                                                    |
| 執行: regsvr32 /s HTCHBEnroll.dll<br>Moving/renaming file: C:\Program Files (x86)\CHANG_HWA_BANK\BANK\PasswordMD5Client<br>刪除檔案: C:\Program Files (x86)\CHANG_HWA_BANK\BANK\PasswordMD5Client<br>執行: regsvr32 /s PasswordMD5ClientCOM.dll<br>執行: regsvr32 /s "C:\Program Files (x86)\CHANG_HWA_BANK\OOA\CHBCGGPKI<br>執行: regsvr32 /s "C:\Program Files (x86)\CHANG_HWA_BANK\OOA\CHBWebATM<br>輸出目錄: C:\Program Files (x86)\CHANG_HWA_BANK\<br>建立解除安裝程式: C:\Program Files (x86)\CHANG_HWA_BANK\BANK\CHB Ban<br>執行: CHBServiSignKeeper.exe<br>已完成 |
| <上一步(P) <b>關閉(L)</b> 取消(C)                                                                                                    |

\*安裝完成後可能會看到 Windows 防火牆的安全性提示,請點選允許存取。 \*安裝完成後可重新啟動電腦,讓元件註冊狀態更新為最新設定,可避免發生元件載入失敗 的情況。(重啟後即恢復正常)。

將「CHB Bank Security\_1.0.17.0221.exe」安裝完畢後,即可同時將彰化銀行 <u>自然人憑證 Windows 版元件</u>、<u>晶片金融卡 Windows 版元件</u>安裝完成,且 CHBServiSign 預設為啟動(每次開機後將自動啟動服務)。

元件安裝完畢後,您即可繼續進行「採用自然人憑證開戶」或是「採用晶片金融卡開戶」 之身分驗證作業。

元件安裝完畢後,於常駐工具列會新增「CHBServiSign」之圖示,使用者可於此常駐 工具執行 CHBServiSign 停止、重新啟動、選擇常駐工具顯示語系、開啟紀錄模式、查看 CHBServiSign 版本、離開 Monitor 以及全部離開(即關閉所有與 CHBServiSign 相關之 服務)。

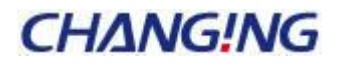

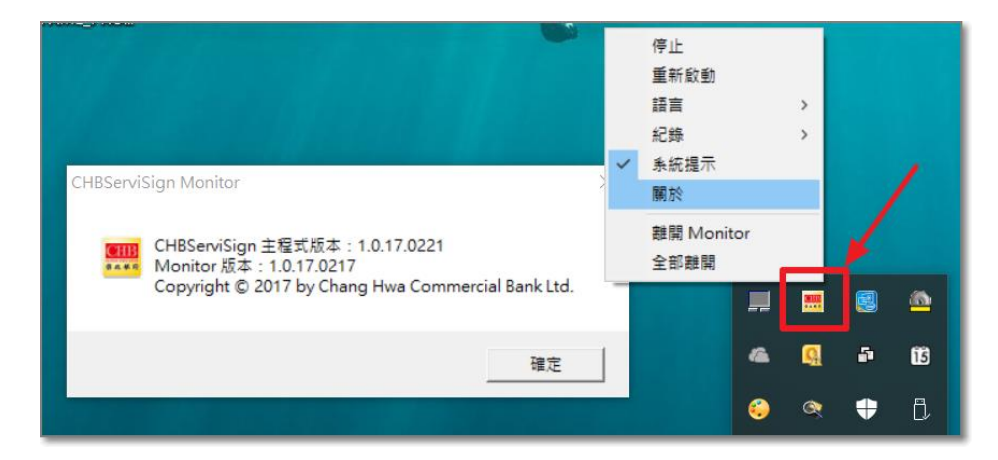

#### (2)、MAC 環境元件安裝說明

安裝 MAC 版元件前,請確認以下注意事項:

- 1. 您的作業系統登入帳號已具備系統管理員權限。
- 2. 請先關閉所有使用中的瀏覽器(包含 IE/Edge/Chrome/Firefox),以免元件安裝 程式執行不完全。

確認上述事項無誤後,請雙擊執行「CHBServiSignSetup.pkg.zip」,作業系統 將自動解壓縮,於桌面產生元件安裝檔「CHBServiSignSetup.pkg」,請雙擊執行 CHBServiSignSetup.pkg即可進入安裝程序。

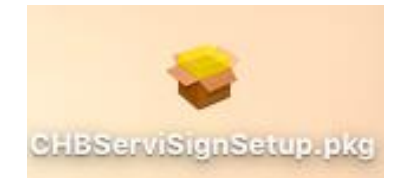

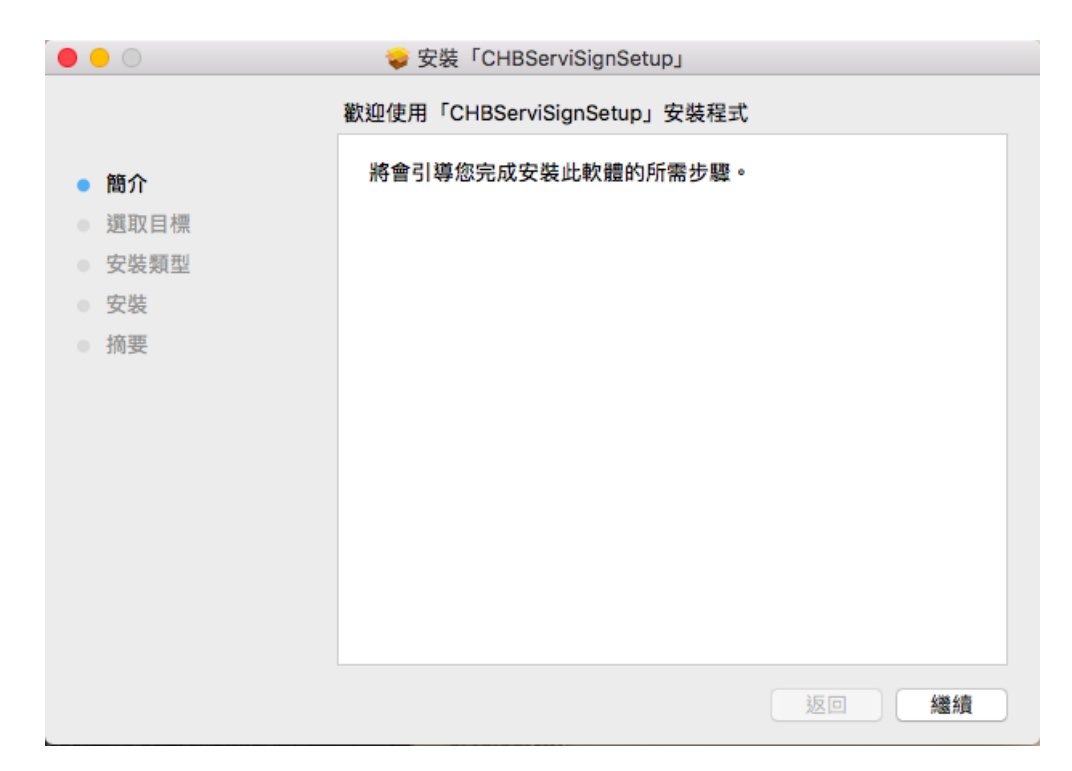

| •••                                              | ⇒ 安裝「CHBServiSignSetup」                           |
|--------------------------------------------------|---------------------------------------------------|
|                                                  | 選取目標                                              |
| <ul><li>● 簡介</li><li>● 選取目標</li></ul>            | 選取您想要安裝「CHBServiSignSetup」軟體的磁碟。                  |
| <ul> <li>安裝類型</li> <li>安裝</li> <li>摘要</li> </ul> | <b>Macintosh HD</b><br>20.75 GB 可用<br>共有 59.81 GB |
|                                                  | 需要 45 MB 的空間才能安裝此軟體。                              |
|                                                  | 返回 繼續                                             |

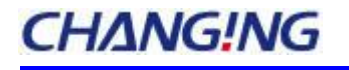

|                                      | ⇒ 安裝「CHBServiSignSetup」                    |
|--------------------------------------|--------------------------------------------|
|                                      | 在「Macintosh HD」上進行標準安裝                     |
| ● 簡介                                 | 這將會佔用您電腦的 45 MB 空間。                        |
| ● 選取目標                               | 請按一下「安裝」來在磁碟「Macintosh HD」上執行此軟體的標<br>準安裝。 |
| <ul> <li>安裝類型</li> <li>安裝</li> </ul> |                                            |
| • 摘要                                 |                                            |
|                                      |                                            |
|                                      |                                            |
|                                      |                                            |
|                                      | 五功力社位黑                                     |
|                                      | 更以女袋位直…                                    |
|                                      | 返回  安裝                                     |

點選安裝後,安裝程序會進行管理者權限驗證,此時請輸入管理者密碼,輸入後即 開始安裝。(該您如果沒有密碼,則必須要有此台 MAC 作業系統之的管理者權限才可以 執行)。

|   | 「安裝程式」<br>允許此項目。 | E在嘗試安裝新的軟體。 輸入您的密碼來 |
|---|------------------|---------------------|
|   | 使用者名稱:           | demo                |
|   | 密碼:              | •••••               |
| L |                  | 取消安裝軟體              |

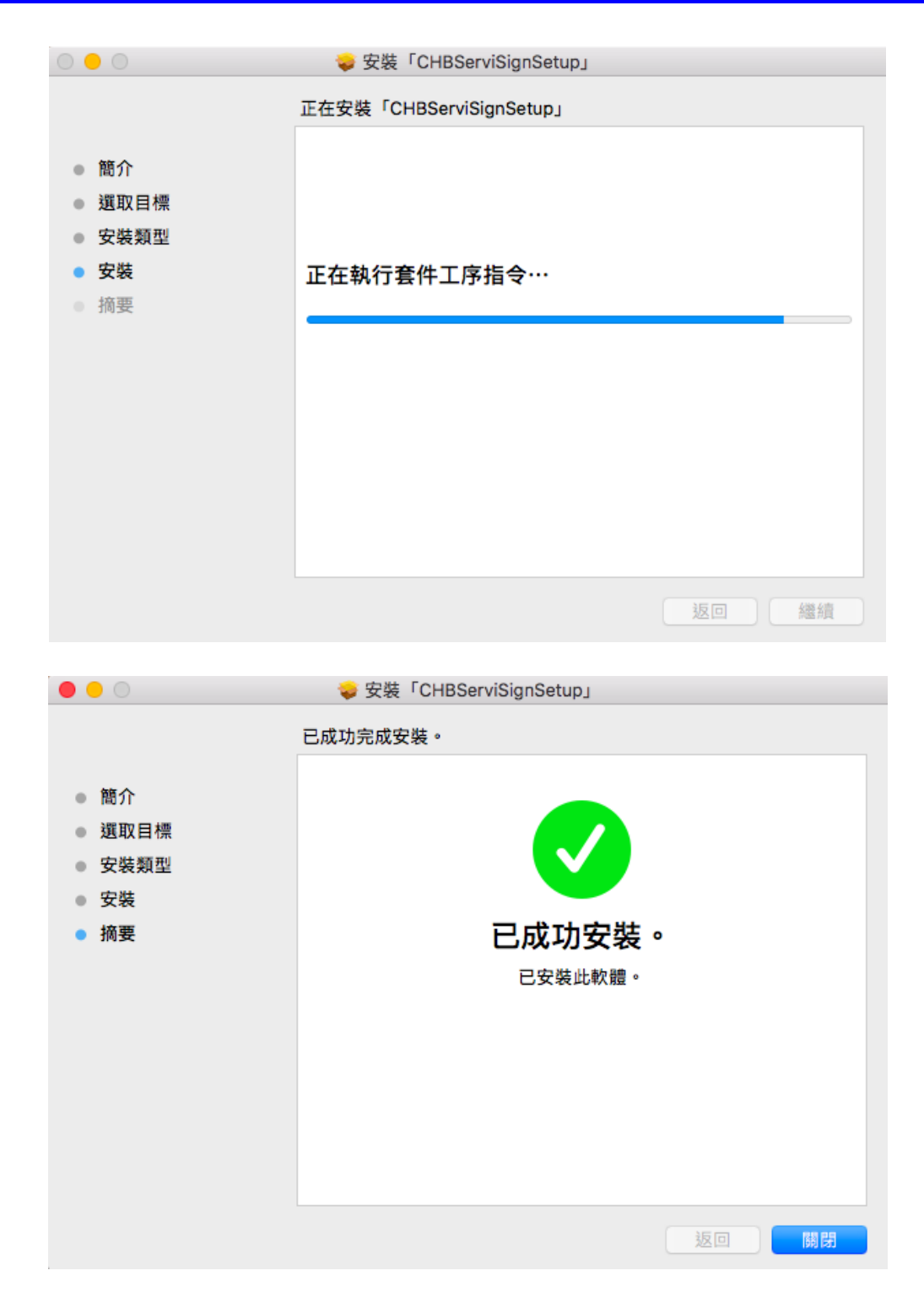

將「CHBServiSignSetup.pkg」安裝完畢後,即可同時將彰化銀行自然人憑證作 業元件、晶片金融卡元件安裝完成,且CHBServiSign預設為啟動(每次開機後將自動 啟動服務)。

將「CHBServiSignSetup.pkg」安裝完畢後,即可同時將彰化銀行<u>自然人憑證 MAC</u> <u>版元件、晶片金融卡 MAC 版元件</u>安裝完成,且 CHBServiSign 預設為啟動(每次開機後將 自動啟動服務)。

10 之 17

# CHANG!NG

元件安裝完畢後,您即可繼續進行「採用自然人憑證開戶」或是「採用晶片金融卡開戶」 之身分驗證作業。

元件安裝完畢後,可於以下位置確認 CHBServiSign 相關程式與檔案是否皆正確:

 於桌面會新增「CHBServiSign.command」之圖示,使用者可於此 Panel 執行 「Start」、「Stop」、「ReStart」、「Status」、「Import Certificate to Keychain」、「Import Certificate to Firefox」、「Close」。

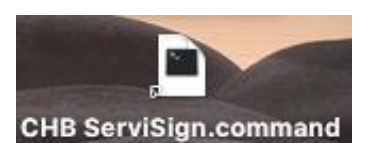

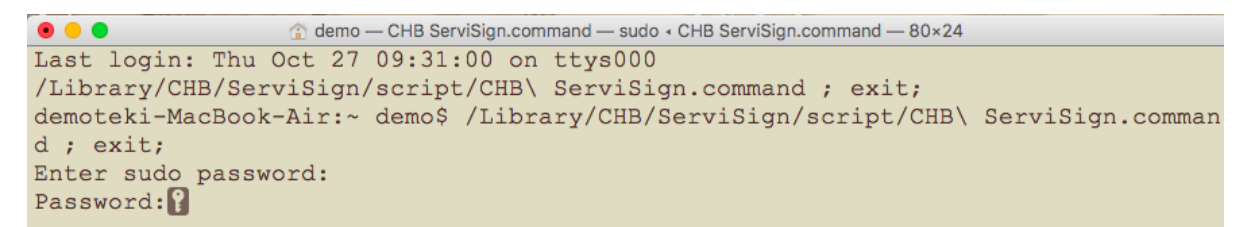

| 🔴 😑 🔵 ServiSign 1.0.16.812                      |
|-------------------------------------------------|
| Console                                         |
| Perform: Status<br>Result: ServiSign is running |
| Start                                           |
| Stop                                            |
| Restart                                         |
| Status                                          |
| Import Certificate to Keychain                  |
| Import Certificate to FireFox                   |
| Close                                           |

\*若桌面 Panel 捷徑沒有自動新增的話,可至*資源庫/CHB/ServiSign/script*下,

執行 CHBServiSign.command

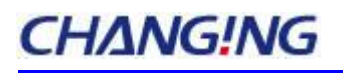

|                         |    |                           |   | script                |   |                     |   |   |                   |
|-------------------------|----|---------------------------|---|-----------------------|---|---------------------|---|---|-------------------|
|                         |    | ○ ◆ ◆                     |   |                       |   |                     |   |   | Q. 搜尋             |
| .Documeions-V100        | T  | .F623ACC5B2C0F            |   | 📃 ServiSign 🔹 🕨       |   | cert                | Þ | P | CHB Servcommand   |
| file .                  |    | ACS                       | Þ |                       |   | CHB                 | Þ |   | check.command     |
| iseventsd.              |    | Application Support       | Þ |                       |   | CHB unincommand     |   |   | first_run.command |
| in Software             | •  | Audio                     | ₽ |                       |   | java                | Þ |   | import_ceommand   |
| Spotlight-V100.         |    | Bank_Of_Taiwan            | Þ |                       |   | launch              | ₽ |   | import_ceommand   |
| 📃 .Trashes              |    | Caches                    | ₽ |                       |   | logs                | ₽ |   | run.command       |
| lov. 📄                  | •  | Changingtec               | ₽ |                       |   | script              | ₽ |   | stop.command      |
| 🔀 系統                    | Þ  | CHB                       | ₽ |                       | 0 | ServiSign Panel.jar |   |   |                   |
| 📃 使用者                   | •  | ColorPickers              | ₽ |                       |   | servisign_lib       | ₽ |   |                   |
| 📄 使用者手冊和資訊              | •  | ColorSync                 | Þ |                       |   | ServiSign.jar       |   |   |                   |
| 🔁 資源庫                   | •  | Components                | ₽ |                       |   |                     |   |   |                   |
| 🔤 應用程式                  | •  | Compositions              | ₽ |                       |   |                     |   |   |                   |
| 🚞 bin                   | •  | Contextuenu Items         | ₽ |                       |   |                     |   |   |                   |
| i cores                 | •  | CoreMedialO               | ₽ |                       |   |                     |   |   |                   |
| Developer               | •  | Desktop Pictures          | ₽ |                       |   |                     |   |   |                   |
| 📄 etc                   | •  | Developer                 | Þ |                       |   |                     |   |   |                   |
| 🕮 home                  | •  | DirectoryServices         | ₽ |                       |   |                     |   |   |                   |
| installer.frerequests   |    | Documentation             | Þ |                       |   |                     |   |   |                   |
| libpeercoection.log     |    | Extensions                | ₽ |                       |   |                     |   |   |                   |
| libpeercon.log.0.gz     |    | Filesystems               | Þ |                       |   |                     |   |   |                   |
| 🕮 net                   | •  | Fonts                     | Þ |                       |   |                     |   |   |                   |
| Alacintosh HD > 回 資源庫 > | CI | IB > ServiSign > script > |   | CHB ServiSign.command |   |                     |   |   |                   |

2. 移除安裝說明

(1)、Windows 環境元件移除安裝說明

若您要移除安裝,請至新增移除程式列表中找到「CHB Bank Security」項目,進行 移除。執行反安裝前,建議確認已關閉所有使用中瀏覽器,避免發生反安裝不完全。當 反安裝不完全時,可於關閉後再次點選反安裝檔。

| 🗑 程式和功能                                        |                                                               |                |                     |              |           |        |          |       | - 0      | ×     |
|------------------------------------------------|---------------------------------------------------------------|----------------|---------------------|--------------|-----------|--------|----------|-------|----------|-------|
| ← → ∨ ↑ () 2 2 2 2 2 2 2 2 2 2 2 2 2 2 2 2 2 2 | ▶ 所有控制台項目 > 程                                                 | 式和功能           |                     |              |           |        |          | ~     | ひ 授尋 利   | 星式… 2 |
| 控制台首頁                                          | 解除安裝或變                                                        | 便程式            |                     |              |           |        |          |       |          |       |
| 檢視已安裝的更新                                       | 若要解除安裝程式                                                      | 代,請從清單選取       | 双程式,然後按一下 [解除安裝]    | 、[變更] 或 [    | 修復] ·     |        |          |       |          |       |
| 🗣 開啟或關閉 Windows 功能                             | 组合管理 - 解除:                                                    | 2時/柴雨          |                     |              |           |        |          |       |          | - 0   |
|                                                |                                                               | ~~/ <u>~</u> ~ | 数行事                 |              | 灾胜於       | +4     | 版本       |       | 3        | · •   |
|                                                | CHB Bank Security                                             | (              | Chang Hwa Commercia | il Bank Ltd. | 2017/3/15 |        | 1.0.17.0 | 221   |          |       |
|                                                |                                                               |                |                     |              |           |        |          |       |          | _     |
| 🎯 СНВ                                          | Bank Securit                                                  | y 解除安          | 装                   |              |           |        | —        |       | $\times$ |       |
| <b>解除多</b><br>從你的                              | <b>解除安裝 CHB Bank Security</b><br>從你的電腦解除安裝 CHB Bank Security。 |                |                     |              |           |        |          |       |          |       |
| 這個調安裝                                          | 唐靈將從你的<br>進程。                                                 | 電腦解除           | 安裝 CHB Bank         | Securit      | y。按—      | 下 解    | 徐安裝(U    | )]開始角 | 躍除       | L     |
| 解除                                             | 安裝目錄:                                                         | C:\Prog        | ram Files (x86)\CH  | HANG_        | HWA_B     | ANK\BA | NK\      |       |          | L     |
|                                                |                                                               |                |                     |              |           |        |          |       |          |       |
|                                                |                                                               |                |                     |              |           |        |          |       |          |       |
|                                                |                                                               |                |                     |              |           |        |          |       |          |       |
|                                                |                                                               |                |                     |              |           |        |          |       |          |       |
|                                                |                                                               |                |                     |              |           |        |          |       |          |       |

解除安裝(U) 取消(C)

| 局 CHB Bank Security 解除安裝                      |                | _ |    | ×       |
|-----------------------------------------------|----------------|---|----|---------|
|                                               |                |   |    |         |
|                                               |                |   |    | No.     |
| CHB Bank Security 止任解除女转,讀寺族。                 |                |   |    | $\odot$ |
|                                               |                |   |    |         |
| 執行: CHBSPCertDBClientCOMAdapterSubSetup_Unin  | stall.exe /S   |   |    |         |
|                                               |                |   |    |         |
| 刪除檔案: Stop.exe                                |                |   |    | ^       |
| 刪除檔案: nanomsg.dll                             |                |   |    |         |
| 刪除檔案: ServiSignIPC.dll                        |                |   |    |         |
| Stop.exe Delete success                       |                |   |    |         |
| 執行: taskkill /im CHBServiSignKeeper.exe /F    |                |   |    |         |
| 執行: taskkill /im CHBServiSign.exe /F          |                |   |    |         |
| 執行: taskkill /im CHBServiSignMonitor.exe /F   |                |   |    |         |
| 執行: CHBCMClientATLAdapterSubSetup_Uninstall.e | xe /S          |   |    |         |
| 刪除檔案: CHBCMClientATLAdapterSubSetup_Unin      | stall.exe      |   |    |         |
| 執行: CHBSPCertDBClientCOMAdapterSubSetup_Un    | install.exe /S |   |    | ~       |
|                                               |                |   |    |         |
|                                               |                |   |    |         |
| <上一                                           | 步(P) 闘閉(L      | ) | 取消 | á(C)    |
|                                               |                | _ |    |         |

| Generative Bank Security 解除安裝     CHB Bank Security 解除安裝     CHB Bank Security 解除 Security 解除 Security 解除 Security 解除 Security 解除 Security 解除 Security 解除 Security 解除 Security 解除 Security 解除 Security 解除 Security 解除 Security 解除 Security 解除 Security 解除 Security 解除 Security Mathematication Security Mathematication Security Mathematic |
|----------------------------------------------------------------------------------------------------|
| 解除安装已完成<br>解除安装程式已成功地執行完成。                                                                                                    |
| 已完成                                                                                                    |
|                                                                                                    |
| ServiSignDelete.exe not exist<br>輸出目錄: C:\WINDOWS<br>抽取: ServiSignDelete.exe<br>執行: ServiSignDelete "C:\Program Files (x86)\CHANG_HWA_BANK\OOA"<br>輸出目錄: C:\Program Files (x86)\CHANG_HWA_BANK<br>執行: CHBServiSignUninstallDetect.exe CHBServiSignKeeper.exe CHB_Bank_Securit<br>輸出目錄: C:\WINDOWS<br>ServiSignDelete.exe exist<br>執行: ServiSignDelete "C:\Program Files (x86)\CHANG_HWA_BANK\BANK\CHB Ba<br>已完成                                                                                                    |
| <上一步(P) 開閉(C) 取消(C)                                                                                                    |

### (2)、MAC 環境元件移除安裝說明

若您要移除安裝,請至桌面中找到「CHB uninstall.commcand」項目,進行移除。

若於桌面找不到反安裝捷徑「CHB uninstall.commcand」的話,也可至

*資源庫/CHB/ServiSign*下找到 CHB uninstall.commcand 執行。

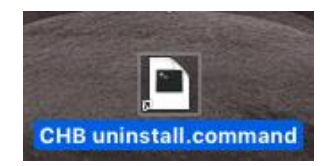

▲ demo — CHB uninstall.command — 80×24
Last login: Thu Oct 27 09:31:25 on ttys000
/Library/CHB/ServiSign/CHB\ uninstall.command ; exit;
demoteki-MacBook-Air:~ demo\$ /Library/CHB/ServiSign/CHB\ uninstall.command ; exit
t;
[Password:
ServiSign is uninstalled!
logout
Saving session...
...copying shared history...
...saving history...truncating history files...
...completed.
[程序完成]

移除成功後,即把資源庫下的「CHB」資料夾(放置元件相關檔案)全數刪除,也會刪除 桌面的相關捷徑、以及取消開機自動執行功能。